## Обновление (установка новой версии) ПО "UniServer AUTO"

Последние версии дистрибутивов ПО можно скачать в <mark>Личном кабинете</mark> в разделе **Дистрибутивы** 

1. Для правильной установки обновления необходимо, чтобы служба приложения «**UniServerAuto Service**» была отключена.

Для отключения службы откройте оснастку «Службы» (Пуск → Панель управления → Администрирование → Службы), найдите в списке службу «**UniServerAuto Service**» и отключите её.

| RimIndexMaintenanceSvc_32f64     |                                         | Индексирует контактные данные для обеспечения их б                                                                           |                                            |  |
|----------------------------------|-----------------------------------------|----------------------------------------------------------------------------------------------------|--------------------------------------------|--|
| 🖏 Plug and Play                  |                                         | Позволяет компьютеру распознавать изменения в уста                                                                           |                                            |  |
| ReintWorkflowUserSvc_32f64       |                                         | Рабочий процесс печати<br>Quality Windows Audio Video Experience (qWave) - сетев<br>Manages licenses secured by Sentinel LDK |                                            |  |
| Quality Windows Audio Vide       | o Experien                              |                                                                                                    |                                            |  |
| Sentinel LDK License Manage      | er                                      |                                                                                                    |                                            |  |
| 🧠 Server Auto<br>🧟 Server Auto 2 |                                         | ВЕСЫСОФТ: Сервер АВТО<br>ВЕСЫСОФТ: Сервер АВТО                                                                               |                                            |  |
|                                  |                                         |                                                                                                    |                                            |  |
| SMP дисковых пространств         | (Майкро                                 | Служба узла д                                                                                                    | иля поставщика управления дисковыми п      |  |
| 🖏 SysMain                        | 0.0000000000000000000000000000000000000 | Поддерживает                                                                                                    | ги улучшает производительность систем      |  |
| CamViewer 13                     |                                         | TeamViewer Re                                                                                                    | mote Software                              |  |
| 🔯 UniServerAuto Service 👘        | 7.000                                   | - Andrew Contractor Contractor                                                                                               |                                            |  |
| Q UnistoreSvc_32f64              | запусти                                 | 5                                                                                                    | ранение структурированных данных по        |  |
| 🕼 UserDataSvc_32f64              | Останов                                 | ить                                                                                                    | оступ приложений к структурированн         |  |
| 🧟 WarpJITSvc                     | Приоста                                 | новить                                                                                                    | t of process service for WARP when running |  |
| 🚳 Windows Audio                  | Продоло                                 | кить                                                                                                    | дствами работы со звуком для програм       |  |
| 🦓 Windows Search Πepesany        |                                         | устить                                                                                                    | е контента, кэширование свойств и ре       |  |
| Windows Update Medic S           |                                         |                                                                                                    | tion and protection of Windows Update co   |  |
| WpnUserService_32f64             | Все задачи >                            |                                                                                                    | иещает платформу уведомлений Windo         |  |
| 🖏 Xbox Accessory Manager         | Обновит                                 | ъ                                                                                                    | ages connected Xbox Accessories.           |  |
| 🖏 Автоматическая настроі         | 100                                     |                                                                                                    | тической установки подключенных к се       |  |
| 🥋 Автоматическое обновл          | Свойств                                 | a                                                                                                    | настройка часового пояса для системи       |  |
| 🔍 Автонастройка WWAN             | Справка                                 |                                                                                                    | авляет мобильными широкополосным           |  |
| 🔍 Автономные файлы 📃 —           |                                         |                                                                                                    | мных файлов выполняет работу по обс        |  |

## 2. Запустите программу установки (SetupUniServerAUTO.exe)

3. Для обновления программы укажите путь к папке на вашем компьютере, где уже установлено ПО «UniServerAuto».

| Выбор папки установки                                      |                                                                                                    |
|------------------------------------------------------------|----------------------------------------------------------------------------------------------------|
| В какую папку вы хотите<br>(WeightIndicator1 + AutoSo      | установить UniServer AUTO: ABTO BECЫ ПРОФ<br>cale1+ Camera 4 + Recognize 2 + UDVV1) версия                      |
| Программа устано<br>(WeightIndicator1<br>версия от 29.08.2 | овит UniServer AUTO: ABTO BECЫ ПРОФ<br>+ AutoScale1+ Camera 4 + Recognize 2 + UDVV1)<br>2019 в следующую папку. |
| Нажните «Далее», чтобы<br>нажните «Обзор».                 | продолжить. Если вы хотите выбрать другую папку,                                                                |
| C:\VesySoft                                                | O630p                                                                                                    |
|                                                            |                                                                                                    |
| Требуется как минимум 1,                                   | 5 Мб свободного дискового пространства.                                                                         |

4. В предложенном списке компонентов для установки выберите обязательные пункты (при необходимости можно выбрать и не обязательные).

| Какие компоненты должны быть у                                                                      | становлены?                                                           |                    |
|----------------------------------------------------------------------------------------------------|-----------------------------------------------------------------------|--------------------|
| Выберите компоненты, которые вы<br>компонентов, устанавливать котој<br>вы будете готовы продолжить. | » хотите установить; снините флах<br>рые не требуется. Нажните «Далее | оки с<br>•», когда |
| Инсталяция сервера                                                                                  |                                                                       | ~                  |
| Примеры подключения в 1С, D                                                                         | elphi, MS VStudio                                                     | 98,7 M6            |
| Библиотеки клиентов DCOM, ActiveX x86,x64                                                           |                                                                       | 14,5 M6            |
| Uisual C++ Redistributable Packages 2015 (для плагина Recognize)                                    |                                                                       | 27,1 M6            |
| C Nporpanna UniServer AUTO                                                                          |                                                                       | 370,0 M6           |
| Τεκνωμά εωδορ τρεδνετ με менее -                                                                    | 412.6 Мб на лиске.                                                    |                    |

5. После установки обновления, откройте оснастку «Службы» (Пуск → Панель управления → Администрирование → Службы), найдите в списке службу «**UniServerAuto Service**» и запустите её.

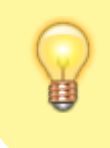

Если по каким-либо причинам произвести обновление не удалось обратитесь в нашу техническую поддержку по e-mail: **support@vesysoft.ru** 

## From:

http://docuwiki.vesysoft.ru/ - Документация на программное обеспечение для весовых систем

Permanent link: http://docuwiki.vesysoft.ru/doku.php?id=uniserver:update

Last update: 2019/10/30 12:06

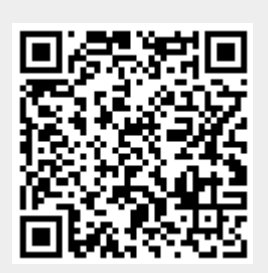